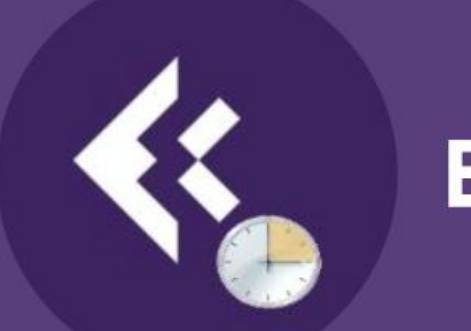

## Exsion 365

# Gebruikershandleiding ExsionTime 3.0

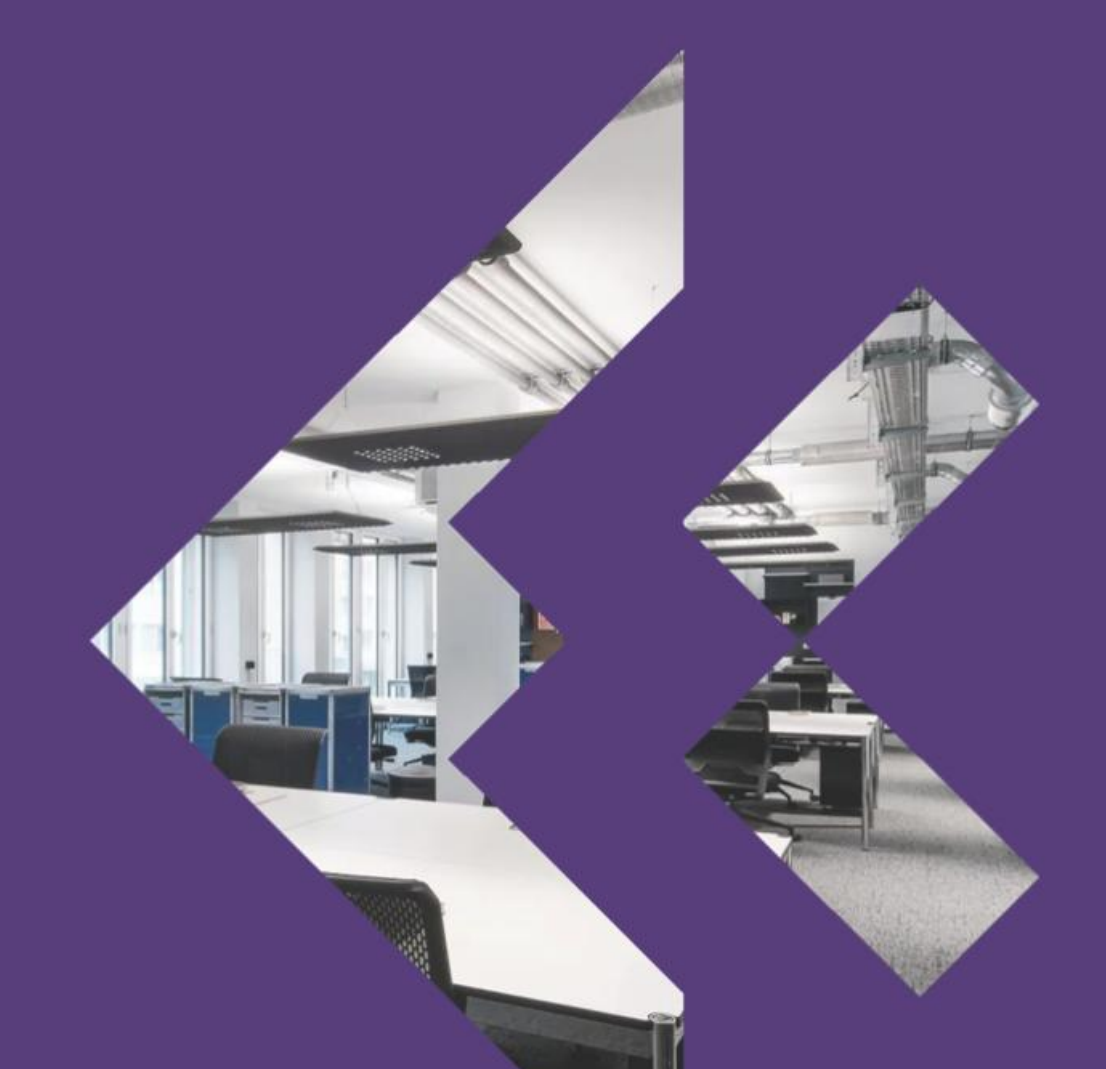

### Inhoudsopgave

| Versiebeheer                       | 2  |
|------------------------------------|----|
| Gebruikershandleiding ExsionTime 3 | 3  |
| Best Practice folderindeling       | 5  |
| Voorbeeld Rapporten                | 5  |
| Starten met ExsionTime             | 6  |
| Opties ExsionTime                  | 7  |
| Exsion editie                      | 7  |
| Document                           | 7  |
| Tabbladen                          | 9  |
| E-mail                             |    |
| Rapporten verversen                | 13 |
| Rapport verversen handmatig        | 13 |
| Rapporten verversen automatisch    | 14 |

## Versiebeheer

| Auteur        | Datum         | Versie |
|---------------|---------------|--------|
| Matthijs Boon | 06 Maart 2025 | 0.2    |
| Matthijs Boon | 11 Maart 2025 | 0.3    |
| Matthijs Boon | 21 Maart 2025 | 0.4    |
| Matthijs Boon | 28 Maart 2025 | 0.5    |

## Gebruikershandleiding ExsionTime 3

Als ExsionTime voor het eerst geïnstalleerd is zal je folder er zo uit zien:

| ← → ↑ C Deze pc > Windows (C) > Exsion Time Zoeken in ExsionTime   ● Nieuw 3 C 1 C 1 Norm Ewergeen < •••   > Nam Gewijzigd op Type Groote   ● ExsionTimexisb 28-3-2025 14:37 Binair werkblad va. 186 k8   S MyDocumentbat 20-2-2025 08:29 Windows-batchbe. 1 k8   ■ MyDocumentbat 20-2-2025 11:25 Textdocument 2 k8   ■ Release Notestot 28-3-2025 14:37 Toppassingsuitbrei 20 k8   S SmtpMail.dill.bat 13-7-2022 17:50 Windows-batchbe 1 k8   □ unins000.det 28-3-2025 15:19 DAT-bestand 4 k8   © unins000.det 28-3-2025 15:18 Toppassing 3.761 k8   □ unins000.det 28-3-2025 15:18 Toppassing 3.761 k8   □ unins000.det 28-3-2025 15:18 Toppassing 3.761 k8                                                                                                    | Xeewining     Xeewining     Yeewining     Yeewining     Yeewining     Yeewining     Yeewining     Yeewining     Yeewining     Yeewining     Yeewining     Yeewining     Yeewining     Yeewining     Yeewining     Yeewining     Yeewining     Yeewining <th></th> <th></th> <th></th> <th></th> <th></th>                                                                                                    |                            |                      |                          |                       |          |
|----------------------------------------------------------------------------------------------------|----------------------------------------------------------------------------------------------------|----------------------------|----------------------|--------------------------|-----------------------|----------|
| Neuw       X       Image: Construction of the second of the second of the secon                                                  | Nieuw       X       Image: Constraint of the second of the second                          | $\leftarrow  \rightarrow $ | ↑ C D >              | > Deze pc > Windows (C:) | > Exsion > Exsion     | Time     |
| Nam     Gewijzigd op     Type     Grootte       Nam     Gewijzigd op     Type     Grootte       StationTimexitsb     28-3-2025 14:37     Binair werkblad va     186 kB       MyDocumentbat     20-2-2025 06:29     Windows-batchbe     1 kB       MyDocumentbat     20-2-2025 11:25     Tekstdocument     2 kB       Release Notestbat     24-3-2025 09:23     Tekstdocument     6 kB       SmtpMail.nitil.bat     28-3-2025 14:37     Toepassingsuitbrei     2 0 kB       SmtpMail.instil.bat     13-7-2022 17:50     Windows-batchbe     1 kB       Unins000.dat     28-3-2025 15:19     DAT-bestand     4 kB       Gunins000.exe     28-3-2025 15:18     Toepassing 3.761 kB       Dinies000mm     28-3-2025 15:18     Out(ook File man 15     27 kB                                                                                                    | NaamGewijzigd opTypeGrootteImage: StasionTimes/stb28-3-2025 14:37Binair werkblad va186 k8Image: StasionTimes/stb20-2-2025 08:29Windows-batchbe1 k8Image: StasionTimes/stb20-2-2025 11:25Tekstdocument2 k8Image: StasionTimes/stb20-2-2025 11:25Tekstdocument6 k8Image: StasionTimes/stb28-3-2025 14:37Toepassingsuitbrei20 k8Image: StasionTimes/stb28-3-2025 15:19DAT-bestand4 k8Image: StasionTimes/stb28-3-2025 15:19DAT-bestand4 k8Image: StasionTimes/stb28-3-2025 15:18Toepassing3.761 k8Image: StasionTimes/stb28-3-2025 15:19OutlookFile.msg.1527 k8                                                                                                    | 🕀 Nieuw ~                  | X O G                | ▲                        | teren - 🛛 🗮 Weergever |          |
| Image: Descent prime wide       28-3-2025 14:37       Binair werkblad va       186 kB         Image: Descent prime wide       20-2-2025 08:29       Windows-batchbe       1 kB         Image: Descent prime wide       20-2-2025 11:25       Tektdocument       2 kB         Image: Descent prime wide       20-2-2025 11:25       Tektdocument       2 kB         Image: Descent prime wide       24-3-2025 09:23       Tektdocument       6 kB         Image: Descent prime wide       24-3-2025 09:23       Tektdocument       6 kB         Image: Descent prime wide       24-3-2025 19:37       Toepassingsuitbrei       20 kB         Image: Descent prime wide       28-3-2025 15:17       Defasting wide       4 kB         Image: Descent prime wide       28-3-2025 15:18       Toepassing 3.761 kB       3.761 kB         Image: Descent prime wide wide wide wide wide wide wide wid                                                                                                    | Image: ScionTimexists       28-3-2025 14:37       Binair werkblad va       186 k8         Image: ScionTimexists       20-2-2025 0829       Windows-batchbe       1 k8         Image: ScionTimexists       20-2-2025 11:25       Tekstdocument       2 k8         Image: ScionTimexists       20-2-2025 11:25       Tekstdocument       2 k8         Image: ScionTimexists       24-3-2025 0923       Tekstdocument       6 k8         Image: ScionTimexists       28-3-2025 11:37       Toepassingsuitbrei       2 k8         Image: ScionTimexists       28-3-2025 15:19       Windows-batchbe       1 k8         Image: Sciontimexists       28-3-2025 15:19       Vindows-batchbe       1 k8         Image: Sciontimexists       28-3-2025 15:19       Vindows-batchbe       1 k8         Image: Sciontimexists       28-3-2025 15:19       Vindows-batchbe       1 k8         Image: Sciontimexists       28-3-2025 15:19       Vindows-batchbe       1 k8         Image: Sciontimexists       28-3-2025 15:19       Vindows-batchbe       1 k8                                                                                                    | >                          | Naam                 | Gewijzigd op             | Туре С                | Grootte  |
| Image: MyDocument.bat       20-2-2025 08:29       Windows-batchbe       1 k8         Image: MyDocument.txt       20-2-2025 11:25       Tekstdocument       2 k8         Image: Release Notes.txt       24-3-2025 09:23       Tekstdocument       6 k8         Image: SmtpMail.jinstall.bat       28-3-2025 14:37       Toepassingsuitbrei       20 k8         Image: SmtpMail.jinstall.bat       13-7-2022 17:50       Windows-batchbe       1 k8         Image: Image: Imag                                                                                                    | Image: MyDocument.bat       20-2-2025 08.29       Windows-batchbe       1 k8         Image: MyDocument.bat       20-2-2025 11.25       Tekstdocument       2 k8         Image: MyDocument.bat       24-3-2025 09.23       Tekstdocument       6 k8         Image: MyDail_install.bat       28-3-2025 11.35       Toepassingsuitbrei       20 k8         Image: MyDail_install.bat       13-7-202 17.50       Windows-batchbe       1 k8         Image: MyDail_install.bat       13-7-202 17.50       Windows-batchbe       1 k8         Image: MyDail_install.bat       13-7-202 17.50       Windows-batchbe       1 k8         Image: MyDail_install.bat       28-3-2025 15.19       DAT-bestand       4 k8         Image: MyDail_install.bat       28-3-2025 15.19       Toepassing 3.761 k8         Image: MyDail_install.bat       28-3-2025 15.19       OutlookFile.msg.15       27 k8                                                                                                    | >                          | ExsionTime.xlsb      | 28-3-2025 14:37          | Binair werkblad va    | 186 kB   |
| Image: MyDocument.txt       20-2-2025 11:25       Tekstdocument       2 k8         Image: Release Notes.txt       24-3-2025 09:23       Tekstdocument       6 k8         Image: SmtpMail.dll       28-3-2025 14:37       Toepassingsuitbrei       20 k8         Image: SmtpMail.linstall.bat       13-7-2022 17:50       Windows-batchbe       1 k8         Image: Image:                                                                                                    | MyDocument.txt       20-2-2025 11:25       Tekstdocument       2 k8         Release Notes.txt       24-3-2025 09:23       Tekstdocument       6 k8         SmtpMali.dll       28-3-2025 14:37       Toepassingsuitbrei…       20 k8         SmtpMali.jinstall.bat       13-7-202 17:50       Windows-batchbe…       1 k8         Junins000.dat       28-3-2025 15:19       DAT-bestand       4 k8         Qunins000.msg       28-3-2025 15:19       Outlook.File.msg.15       27 k8                                                                                                    | >                          | MyDocument.bat       | 20-2-2025 08:29          | Windows-batchbe       | 1 kB     |
| Release Notes.txt         24-3-2025 09:23         Tekstdocument         6 kB           SmtpMail.dll         28-3-2025 14:37         Toepassingsuitbrei         20 kB           SmtpMail.dll         13-7-2022 17:50         Windows-batchbe         1 kB           unins000.dat         28-3-2025 15:19         DAT-bestand         4 kB           Gunins000.exe         28-3-2025 15:19         Outpose file msn 15         27 kB                                                                                                    | Release Notes.bxt       24-3-2025 09.23       Tekstdocument       6 k8         SmtpMali.dll       28-3-2025 14.37       Toepassingsuitbrei…       20 k8         SmtpMali.jinstall.bat       13-7-2022 17.50       Windows-batchbe…       1 k8         unins000.dat       28-3-2025 15.19       DAT-bestand       4 k8         unins000.msg       28-3-2025 15.19       Outlook.File.msg.15       27 k8                                                                                                    |                            | MyDocument.txt       | 20-2-2025 11:25          | Tekstdocument         | 2 kB     |
| SmtpMail.dll         28-3-2025 14:37         Toepassingsuitbrei         20 k8           SmtpMail_install.bat         13-7-2022 17:50         Windows-batchbe         1 k8           unins000.dat         28-3-2025 15:19         DAT-bestand         4 k8           unins000.exe         28-3-2025 15:18         Toepassing         3.761 k8           unins000.exe         28-3-2025 15:19         Outlook File msn 15         27 k8                                                                                                    | Image: SmtpMail_dill       28-3-2025 14:37       Toepassingsuitbrei…       20 kB         Image: SmtpMail_install.bat       13-7-2022 17:50       Windows-batchbe…       1 kB         Image: Image:                                                                                                    | . 8                        | Release Notes.txt    | 24-3-2025 09:23          | Tekstdocument         | 6 kB     |
| SmtpMail_install.bat         13-7-2022 17:50         Windows-batchbe         1 kB           unins000.dat         28-3-2025 15:19         DAT-bestand         4 kB           unins000.exe         28-3-2025 15:18         Toepassing         3.761 kB           unins000.exe         28-3-2025 15:19         Outlook File msn 15         27.88                                                                                                    | SmtpMail_install.bat         13-7-2022 17:50         Windows-batchbe         1 k8           unins000.dat         28-3-2025 15:19         DAT-bestand         4 k8           unins000.exe         28-3-2025 15:18         Toepassing         3.761 k8           unins000.msg         28-3-2025 15:19         OutlookFile.msg.15         27 k8                                                                                                    | 6                          | SmtpMail.dll         | 28-3-2025 14:37          | Toepassingsuitbrei    | 20 kB    |
| Impose         28-3-2025 15:19         DAT-bestand         4 kB           Impose         28-3-2025 15:18         Toepassing         3.761 kB           Impose000 msn         28-3-2025 15:19         Outlook File msn 15         27.48                                                                                                    | unins000.dat         28-3-2025 15:19         DAT-bestand         4 kB           unins000.exe         28-3-2025 15:18         Toepassing         3.761 kB           unins000.msg         28-3-2025 15:19         OutlookFile.msg.15         27 kB                                                                                                    | 3                          | SmtpMail_install.bat | 13-7-2022 17:50          | Windows-batchbe       | 1 kB     |
| Imins000 exe         28-3-2025 15:18         Toepassing         3.761 kB           Imins000 exe         28-3-2025 15:19         Outlook File mon 15         27 kB                                                                                                    | Image: Image: | Ľ                          | unins000.dat         | 28-3-2025 15:19          | DAT-bestand           | 4 kB     |
| unins000 msra 28-3-2025 15:19 Outlook File msra 15 27 kB                                                                                                    | unins000.msg 28-3-2025 15:19 Outlook.File.msg.15 27 kB                                                                                                    | <b>.</b>                   | unins000.exe         | 28-3-2025 15:18          | Toepassing            | 3.761 kB |
| Construction of the second second sec |                                                                                                    | C                          | unins000.msg         | 28-3-2025 15:19          | Outlook.File.msg.15   | 27 kB    |
| t de la construcción de la construcción de la construcción de la construcción de la construcción de la constru                                                                                                    |                                                                                                    | 1. C                       |                      |                          |                       |          |
|                                                                                                    |                                                                                                    |                            |                      |                          |                       |          |
|                                                                                                    |                                                                                                    |                            |                      |                          |                       |          |
|                                                                                                    |                                                                                                    |                            |                      |                          |                       |          |
|                                                                                                    |                                                                                                    | ·                          |                      |                          |                       |          |
|                                                                                                    |                                                                                                    |                            |                      |                          |                       |          |
|                                                                                                    |                                                                                                    | ~ •                        |                      |                          |                       |          |
|                                                                                                    |                                                                                                    | >                          |                      |                          |                       |          |
|                                                                                                    |                                                                                                    | > ٩                        |                      |                          |                       |          |
|                                                                                                    |                                                                                                    |                            |                      |                          |                       |          |
|                                                                                                    |                                                                                                    | 1                          |                      |                          |                       |          |
|                                                                                                    |                                                                                                    | 9 items                    |                      |                          |                       |          |

Het ExsionTime.xlsb bestand bovenaan wordt eenmalig gebruikt om de SMTPserver te configureren en testen. De volgende twee bestanden

- MyDocument.bat: Dit is het .bat bestand waarmee je alle .txt bestanden die in dezelfde folder staan (voor best practices voor folderinrichting ga naar de volgende pagina) uitvoert. Dit zullen we later verder uitleggen.
- MyDocument.txt: Dit is het tekstbestand waarmee wij onze opties en variabelen gaan meegeven per rapport. Zie verdere uitleg over dit bestand in hoofdstuk opties ExsionTime.

In de praktijk zal er een 3<sup>e</sup> bestand aan worden toegevoegd, en dat is het Excel bestand wat daadwerkelijk ververst zal gaan worden. Dit is dus het Exsion Rapport wat we gaan verversen en versturen.

Met deze drie bestanden gaan we ervoor zorgen in samenwerking met de taakplanner van Windows, ExsionTime & Exsion Reporting dat jullie rapportages ververst en verzonden worden. Je kan voor elk rapport meerdere .txt bestandjes hanteren om zo één rapport meerdere keren te verversen met verschillende opties en/of mailadressen.

## Best Practice folderindeling

Om in de praktijk goed ExsionTime te gebruiken gaan we eerst de volgende stappen door (let op dit zijn best practices, als zelf anders gewenst is dit uiteraard ook een optie);

- Maak nieuwe folders aan in de folder **ExsionTime** genaamd;
  - Logging
    - Hier kan je vervolgens de logging opslaan per file of van alle ExsionTime rapporten die ververst zijn.
  - o Output
    - Hier kan je een structuur in opzetten waar alle ververste rapporten van ExsionTime naartoe worden verzonden. Zo kan je terugzien wat er verzonden is.
  - o Rapporten
    - Hier bewaar je alle originele rapportbestanden.

| voorbeelu nap                 |               |                       |                  |         |  |  |  |  |  |  |  |
|-------------------------------|---------------|-----------------------|------------------|---------|--|--|--|--|--|--|--|
| Rapporten                     | × +           |                       |                  |         |  |  |  |  |  |  |  |
| ightarrow $ ightarrow$ $ m C$ | 🖵 > Deze pc > | Windows (C:) > Exsion | Time > Rapporter | ı >     |  |  |  |  |  |  |  |
| Nieuw - 🔏 🔘                   | () () ()      | 🗊 🔨 Sorteren 🗸        | Weergeven 🗸 🔸    | ••      |  |  |  |  |  |  |  |
| Naam                          | ^             | Gewijzigd op          | Туре             | Grootte |  |  |  |  |  |  |  |
| 📒 0700 Dagelijks              |               | 12-3-2025 13:33       | Bestandsmap      |         |  |  |  |  |  |  |  |
| 2400 Maandelijks 7e v         | van de maand  | 6-3-2025 13:30        | Bestandsmap      |         |  |  |  |  |  |  |  |
| 📒 0800 Wekelijks Zaterd       | lag           | 6-3-2025 13:26        | Bestandsmap      |         |  |  |  |  |  |  |  |
| 📒 0900 Wekelijks Maand        | dag           | 6-3-2025 13:25        | Bestandsmap      |         |  |  |  |  |  |  |  |
| 📒 1800 Wekelijks Woens        | sdag          | 6-3-2025 13:25        | Bestandsmap      |         |  |  |  |  |  |  |  |
|                               |               |                       |                  |         |  |  |  |  |  |  |  |

#### Voorbeeld Rapporten

#### Starten met ExsionTime

Om een rapport te gaan verversen met ExsionTime maken we een kopie van beide MyDocument bestanden, dus zowel het batchbestand als het tekstbestand.

Deze plaatsen we in een andere folder, in het onderstaande voorbeeld hebben we een map Rapporten aangemaakt en alvast een folder met "0700" om ons overzicht te bewaren.

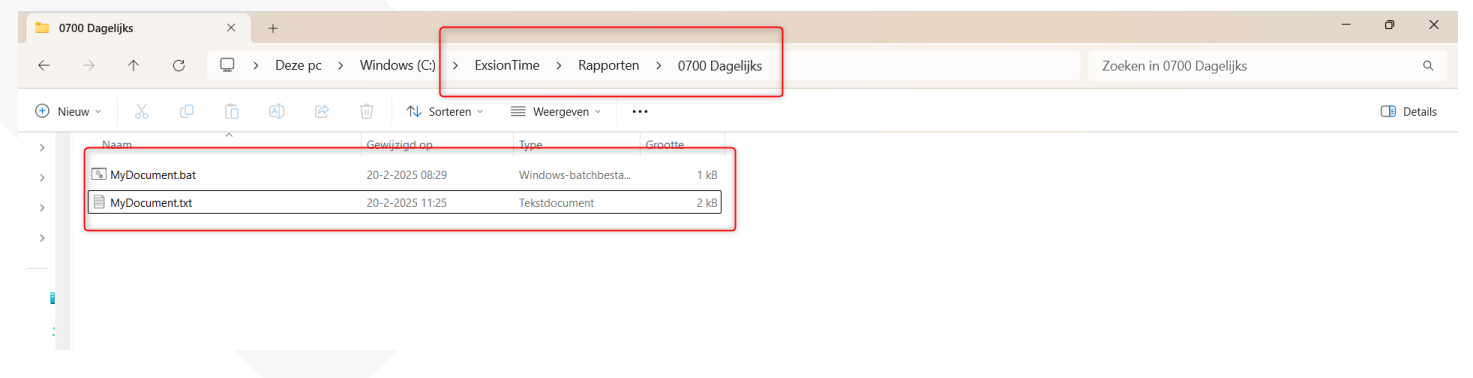

Vervolgens zetten we hier ook het rapport in deze folder die we willen gaan verversen & eventueel verzenden & hebben we beide bestanden net zo genoemd als het rapport bestand.

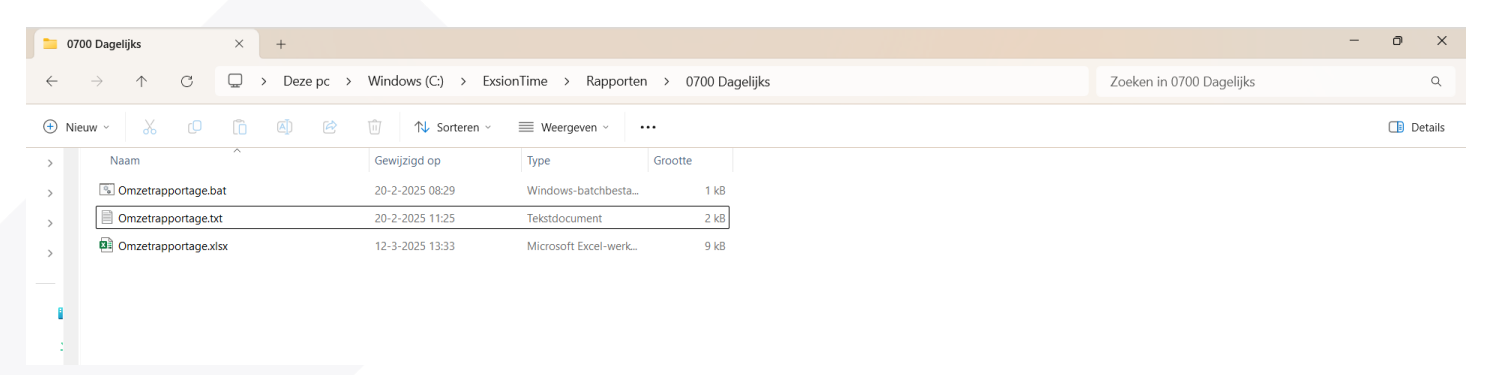

Nadat bovenstaande is uitgevoerd zijn we klaar om het tekstbestandje te gaan aanpassen. Open het tekstbestand met het kladblok of een soortgelijk programma. Zie hoofdstuk "Opties ExsionTime" om hier alles naar wens in te vullen.

#### Opties ExsionTime

#### Exsion editie

 EXSION= Geef hier de ExsionReporting tool aan die gebruikt moet worden (BC, NAV).

Dit bepaalt welke editie van Exsion moet worden gebruikt, Exsion Business Central (BC), Exsion voor Navision (NAV). Deze waarden kunnen worden gecombineerd, bijvoorbeeld EXSION=BCNAV.

#### Document

- DOCUMENT= Hier geef je het pad en bestandsnaam aan van het Exsion Rapport document wat ververst moet gaan worden. Dit document zal als sjabloon gebruikt worden en niet worden gewijzigd! Voorbeeld: C:\ExsionTime\Rapporten\0700 Dagelijks\Omzetrapportage.xlsx
- SAVEAS= Hier geef je het pad en bestandsnaam mee waar het ververste rapport naartoe moet worden opgeslagen. Ook kan je hier kiezen om in de naam namedcells toe te voegen door middel van [datum]\_[leverancier] toe te voegen. Als er in desbetreffende rapport een genoemde cel zit met desbetreffende input zal dit worden toegevoegd aan de naam van het opgeslagen bestand. Zoals hiervoor geadviseerd hieronder een voorbeeld: C:\ExsionTime\Output\Omzetrapportage\Omzetrapportage\_[datum]\_[lever ancier].xlsx

Hier kan je kiezen tussen de volgende 6 type outputs:

- 1. XLSX : Excel document zonder macro's in Open Document Format
- 2. XLSB : Excel document in Excel traditioneel format
- 3. XLSM : Excel document met macro's in Open Document Format
- 4. CSV : Document zonder kolommen maar met; gescheiden waarden
- 5. TXT : Standaard tekstbestand
- 6. PDF : Portable Document Format
- COPYTO= Hier geef je het pad en bestandsnaam aan om van de output een kopie op te slaan.

- PROTECT= Vul hier een wachtwoord in. Dit zal ervoor zorgen dat het Excel document een wachtwoord zal bevatten die je hier invult. Op moment dat iemand het ververste rapport wil openen moeten zij dit wachtwoord invullen.
- LOGFILE= Vul hier een pad en de bestandsnaam in waar je een logfile wilt creëren. Dit kan per rapport een ander bestand zijn, je kan ook ervoor zorgen dat alle ExsionTime rapporten in één bestand worden gelogd. Voorbeeld: C:\ExsionTime\Logging\Logging.log of C:\ExsionTime\Rapporten\0700 Dagelijks\Omzetrapportage.log Dit bestand bevat alle stappen, incl. datum en tijd, die bij het verwerken van het document worden uitgevoerd. Eventuele foutmeldingen zijn hierin dan terug te vinden.
- LOGOVERRIDE= Vul hier een waarde van 0 of 1 in.

0 = Het toevoegen van een nieuw logfile (elke keer een nieuwe logging bestand)

1 = Overschrijven van het vorige logging bestand, hiermee zorg je ervoor dat het blijft toevoegen aan hetzelfde logging bestand.

 RUNCMD= Pad en naam van een programma of batch bestand. Deze zal worden uitgevoerd wanneer alle stappen voor het verwerken van het document zijn gedaan.

#### Tabbladen

- NAMEDCELL= Vul hier de waarde in van een benoemde cel uit het Exsion Rapport document. Als je de standaard training van Exsion hebt gevolgd wordt er intensief gebruik gemaakt van deze cellen, deze worden namelijk door heel het document gebruikt en kunnen hierdoor variabel goed ingesteld worden. Het kan worden gebruikt om ExsionTime, alvorens het document te verversen, een waarde in de benoemde cel te laten plaatsen. Bijvoorbeeld, als er een cel is met de naam Klant waar een klantnummer in moet komen kan dit zo worden gedaan: NAMEDCEL=Klant:012345 Het woord Klant is de naam van de betreffende benoemde cel en 012345 is wat hier moet worden ingevuld voordat het rapport ververst wordt. Naam van de cel en de waarde moeten worden gescheiden met een dubbele punt.
- FORMULASTOVALUES= Waarde een 0 of een 1. Hiermee wordt aangegeven of Exsion formule naar waarde functie wel of niet moet worden uitgevoerd. 0 = Nee, 1 = Ja
- DTMASK= Een datum en of tijd masker. Dit kan worden gebruikt om een datum/tijd in de naam van het opgeslagen bestand op te nemen.
   Bijvoorbeeld: DTMASK=DD-MM-YYYY HH:MM
   C:\ExsionTime\Rapporten\0700 Dagelijks\Omzetrapportage\_DTMASK.xlsx
   De datum en/of tijd van opslaan van het resultaat document wordt dan in de naam van het bestand opgenomen.
- HIDESHEET= Geef hier de namen van de tabbladen in die je wilt verbergen in het output bestand. Meerdere werkbladen kunnen worden verborgen door ze te scheiden met een | teken. Bijvoorbeeld: Blad1|Blad2|Blad3.

Deze werkbladen kunnen door een gebruiker weer zichtbaar worden gemaakt.

 BLINDSHEET= Hier kan hetzelfde worden gedaan als bij HIDESHEET.
 Deze werkbladen kunnen door een gebruiker niet meer zichtbaar worden gemaakt.

- REMOVESHEET= Geef hier de namen van de tabbladen die je wilt verwijderen uit het opgegeven werkblad zodat deze niet in het resultaat document aanwezig zijn. Meerdere werkbladen kunnen worden verwijderd door ze te scheiden met een | teken. Bijvoorbeeld: Blad1|Blad2|Blad3.
- ACTIVESHEET= Geef hier het tabblad in dat bij het openen van het output bestand als actief tabblad wordt geopend.
- PDFSHEET= Vul hier of een tabblad naam in of laat deze leeg. Bij het opslaan van een document in Pdf-formaat bepaalt dit welk werkblad naar PDF wordt geëxporteerd. Wanneer dit leeg is worden alle werkbladen naar 1 PDF document geëxporteerd.
- SAVESHEET= Vul hier een tabblad naam in als je enkele tabbladen zou willen opslaan naar verschillende bestanden.

#### E-mail

- NOSEND= Geef hier de naam van een benoemde cel (zie NAMEDCELL uit leg voor benoemde cellen). Deze benoemde cel dient een formule te bevatten die een 0 of een 1 teruggeeft waarmee dan wordt bepaald of het resultaat document wel of niet via e-mail moet worden verzonden: 0 = Het document zal worden verzonden.
  - 1 = Het document wordt niet verzonden.
- MAILTO= Vul hier één of meerdere e-mailadressen gescheiden door een puntkomma (;) Ook is het mogelijk deze adressen uit het sjabloon document te lezen. Gebruik daarvoor een benoemde cel met bijvoorbeeld de naam MAILAAN en gebruik het dan zo: MAILTO=[MAILAAN]
- MAILCC= Vul hier één of meerdere e-mailadressen gescheiden door een puntkomma (;) Ook is het mogelijk deze adressen uit het sjabloon document te lezen. Gebruik daarvoor een benoemde cel met bijvoorbeeld de naam MAILCC en gebruik het dan zo: MAILTO=[MAILCC]
- MAILBCC= Vul hier één of meerdere e-mailadressen gescheiden door een puntkomma (;) Ook is het mogelijk deze adressen uit het sjabloon document te lezen. Gebruik daarvoor een benoemde cel met bijvoorbeeld de naam MAILBCC en gebruik het dan zo: MAILTO=[MAILBCC]
- MAILFROM= Vul hier het e-mailadres van de afzender. Sommige SMTPservers vereisen dat dit gelijk is aan de gebruikersnaam voor de SMTPserver.
- SUBJECT= Vul hier een tekst in wat het onderwerp is van de e-mail.
- BODY= Dit is de tekst voor wat er in de e-mail wordt meegezonden. Dit kan ook uit een benoemde cel in het sjabloon document worden gelezen. Wanneer dit staat in een benoemde cel met bijvoorbeeld de naam BODYTEKST, gebruik dan dit: BODY=[BODYTEKST]

- ATTACH= Vul hier een pad en bestandsnaam. Het document zoals genoemd bij de sleutel SAVEAS wordt altijd als bijlage bij de email verzonden tenzij SKIPDOC een 1 is. Extra bijlagen kunnen worden verzonden door deze hier puntkomma gescheiden op te geven. Bijvoorbeeld: ATTACH=C:\Folder1\File1.txt; E:\Folder2\File2.txt
- SKIPDOC= Vul hier of een 1 of laat het leeg. Het document zoals genoemd bij de sleutel SAVEAS wordt altijd als bijlage bij de email verzonden.
   Wanneer dit niet gewenst is gebruik dan SKIPDOC=1

## Rapporten verversen

#### Rapport verversen handmatig

Wanneer we een tekstbestand zoals vorige hoofdstuk beschreven naar wens hebben, kunnen wij deze gaan uitvoeren. Dit kan of met taakplanner of handmatig. Hieronder gaan we kort door de handmatige manier heen.

| Naam                  | Gewijzigd op    | Туре                 | Grootte |
|-----------------------|-----------------|----------------------|---------|
| 🐁 Omzetrapportage.bat | 20-2-2025 08:29 | Windows-batchbesta   | 1 kB    |
| Omzetrapportage.txt   | 20-2-2025 11:25 | Tekstdocument        | 2 kB    |
| Mommetrapportage.xlsx | 12-3-2025 13:33 | Microsoft Excel-werk | 9 kB    |

In ons voorbeeld hebben we I tekstbestand en I rapport in I folder samen met het batchbestand. Om dit nu uit te voeren starten we het Batchbestand. Dit doen we door deze dubbel te klikken, het volgende zal dan gebeuren:

- Excel wordt gestart
- Omzetrapportage.xlsx zal worden geopend
- Exsion gaat de gegevens vernieuwen
- Het document wordt afgesloten
- Excel wordt gesloten
- (Eventueel indien ingesteld in tekstbestand wordt er een mail verzonden)

Het zal nu alle opties van het tekstbestand wat in dezelfde folder staat uitgevoerd hebben. Mochten hier meerdere tekstbestanden staan zal het batchbestandje ook deze uitvoeren.

#### Rapporten verversen automatisch

Hier onder wordt kort aangegeven hoe bovenstaand proces door de Windows Task Scheduler te laten uitvoeren. Kijk voor een uitgebreide beschrijving van de Windows Task Scheduler op deze website: <u>https://docs.microsoft.com/en-</u> <u>us/windows/win32/taskschd/using-the-task-scheduler</u>

Zoek windows "Taakplanner" of "Task scheduler" op in je windows zoekbar en open dit. Als het goed is krijg je vervolgens een soortgelijk scherm als hieronder te zien:

| Taakplanner                   |                                                                                                    | - 0 ×                                     |
|-------------------------------|----------------------------------------------------------------------------------------------------|-------------------------------------------|
| Bestand Actie Beeld Help      |                                                                                                    |                                           |
| 🗢 🔿 📅 🚺 🗊                     |                                                                                                    |                                           |
| Task Scheduler (lokaal)       | Samenvatting van Task Scheduler (laatst vernieuwd op: 6-3-2025 15:21:33)                                                                                                    | Acties                                    |
| > ቬ Task Scheduler-bibliothee |                                                                                                    | Task Scheduler (lokaal)                   |
|                               | Overzicht van Task Scheduler                                                                                                    | Verbinding met andere computer maken      |
|                               | 📭 U kunt Task Scheduler gebruiken om veelgebruikte taken te maken en te beheren, die uw computer automatisch op de door u opgegeven tijden uitvoert. Klik op een opdracht in                                                                                                    | Basistaak maken                           |
|                               | V deelvenster Actres om te beginnen.                                                                                                    | 🐌 Taak maken                              |
|                               | Taken worden in mappen in de Task Scheduler-bibliotheek opgeslagen. Als u een bewerking op een afzonderlijke taak wilt weergeven of uitvoeren, dient u de taak in de Task                                                                                                    | Taak importeren                           |
|                               | scheduler-bibliotheek te selecteren en vervolgens op een opdracht in menu Actie te klikken.                                                                                                    | Alle actieve taken weergeven              |
|                               |                                                                                                    | De geschiedenis van alle taken uitschakel |
|                               | Taakstatus .                                                                                                    | AT-serviceaccount configureren            |
|                               | Status van taken die zijn gestart in de volgende tijdsperiode: Afgelopen 24 uur 🗸                                                                                                    | Beeld                                     |
|                               | Summarized in a state of 20 such as if a constant of an indust                                                                                                    | Q Vernieuwen                              |
|                               | samenatung, asr totaan - to actier, ser voltoon, sigestopi, ea manate                                                                                                    | 7 Help                                    |
|                               |                                                                                                    |                                           |
|                               | Naam van taak Resultaten Uitvoeren start Uitvoeren beëi Trigger                                                                                                    |                                           |
|                               | HI NET Framework NGEN v4.0.3031_                                                                                                    |                                           |
|                               | HI. NET Framework NGEN v4.0.3031_                                                                                                    |                                           |
|                               | B. NET Framework NGEW V40.3031_                                                                                                    |                                           |
|                               | AnalyzeSystem (laatst uitgevoer_                                                                                                    |                                           |
|                               | Conserved and add to dealer other                                                                                                    |                                           |
|                               | Adimetelen                                                                                                    |                                           |
|                               | Acueve taken                                                                                                    |                                           |
|                               | Actieve taken zijn taken die momenteel zijn ingeschakeld en nog niet zijn verlopen.                                                                                                    |                                           |
|                               | Construction 165 - Added                                                                                                    |                                           |
|                               | Samenvatting: Ioo in totaai                                                                                                    |                                           |
|                               |                                                                                                    | 1                                         |
|                               | Naam van taak Volgende keer uitvoeren Triggers Locatie                                                                                                    |                                           |
|                               | MicrosoftEdgeUpdateTaskMachine_ 6-3-2025 15:26:16 Elke dag om 15:26 - Na tr \                                                                                                    |                                           |
|                               | Refresh schedule created by Declar6-3-2025 15/42:00 Om 19/42 op 28-2-2025 Wilcrosoft/Windows/Ent                                                                                                    |                                           |
|                               | Last union and on 6.2-2020 152123     Last union of 6.2-2020 152123     Last union of 6.2-2020 15212     Last union of 6.2-2020 15212     Last union of 6.2-2020 15212     Last union of 6.2-2020 1521     Last union of 6.2-2020 1521     Last union of 6.2-2020 152     Last union of 6.2-2020 152     Last union of 6.2-2020     Last union of 6.2-20 |                                           |
|                               |                                                                                                    | <b>2 🐝 🕿 </b>                             |
|                               |                                                                                                    |                                           |

Ga met je muis op "Task Scheduler-bibliotheek" en klik met je **rechter muis**, klik vervolgens op nieuwe map... en geef vervolgens de naam ExsionTime. Deze map zal vervolgens onder de task scheduler bibliotheek verschijnen. Klik op ExsionTime zodat de map geopend is. Als het goed is zal deze nu nog leeg zijn.

| Klik | aan | do | rachtar | kant | on " | Taak | makon    | "   |
|------|-----|----|---------|------|------|------|----------|-----|
| niin | aan | ue | reciter | nant | υp   | Iaan | IIIakeli | ••• |

| 🕑 Taakplanner                                                    |                                                                                                    | - 0 ×                                     |
|------------------------------------------------------------------|----------------------------------------------------------------------------------------------------|-------------------------------------------|
| Bestand Actie Beeld Help                                         |                                                                                                    |                                           |
| 🗢 🏟 🙎 📰 📓 🖬                                                      |                                                                                                    |                                           |
| Task Scheduler (lokaal)                                          | Naam Status Tridoers Volgende keer uitvoeren Vorige keer uitgevoerd Resultaat van vorige keer uitvoeren Auteur Gemaakt | Acties                                    |
| <ul> <li>Task Scheduler-bibliothee</li> <li>Microsoft</li> </ul> |                                                                                                    | ExsionTime                                |
| ExsionTime                                                       |                                                                                                    | 3 Basistaak maken                         |
|                                                                  | · · · · · · · · · · · · · · · · · · ·                                                                                  | 🐌 Taak maken                              |
|                                                                  |                                                                                                    | Taak importeren                           |
|                                                                  |                                                                                                    | Alle actieve taken weergeven              |
|                                                                  |                                                                                                    | De geschiedenis van alle taken uitschakel |
|                                                                  |                                                                                                    | Nieuwe map                                |
|                                                                  |                                                                                                    | Map verwijderen                           |
|                                                                  |                                                                                                    | Beeld P                                   |
|                                                                  |                                                                                                    | Vernieuwen                                |
|                                                                  |                                                                                                    | Нер                                       |
|                                                                  |                                                                                                    |                                           |
|                                                                  |                                                                                                    |                                           |
|                                                                  |                                                                                                    |                                           |
|                                                                  |                                                                                                    |                                           |
|                                                                  |                                                                                                    |                                           |
|                                                                  |                                                                                                    |                                           |
|                                                                  |                                                                                                    |                                           |
|                                                                  |                                                                                                    |                                           |
|                                                                  |                                                                                                    |                                           |
|                                                                  |                                                                                                    |                                           |
|                                                                  |                                                                                                    |                                           |
|                                                                  |                                                                                                    |                                           |
|                                                                  |                                                                                                    |                                           |
|                                                                  |                                                                                                    |                                           |
|                                                                  |                                                                                                    |                                           |
|                                                                  |                                                                                                    |                                           |
|                                                                  |                                                                                                    | 1                                         |

Zorg ervoor dat de eerste keer dat je de taak uitvoert, dat bij de beveiligingsopties staat aangevinkt "alleen uitvoeren als gebruiker is aangemeld".

En het volgende scherm wordt geopend, vul hier een naam en eventuele omschrijving in. Ga vervolgens naar het tabje "Triggers", klik hier op **nieuw**.

| 🕒 Taak maker               | 1                          |                   |                                 |            | ×      |
|----------------------------|----------------------------|-------------------|---------------------------------|------------|--------|
| Algemeen T                 | riggers Acties             | Voorwaarden       | Instellingen                    |            |        |
| Naam:                      | Ververs Exsion             | nTime Documen     | t - Omzetrapportage             |            |        |
| Locatie:<br>Auteur:        | \ExsionTime                |                   |                                 |            |        |
| Beschrijving:              | Dit is een voo             | orbeeld rapport   |                                 |            |        |
| Beveiligings<br>Gebruik he | opties<br>t volgende gebru | uikersaccount or  | n de taak uit te voeren:        |            |        |
|                            |                            |                   |                                 | Wijzigen   |        |
| O Alleen u                 | itvoeren als geb           | ruiker is aangem  | eld                             |            |        |
| Uitvoere                   | n ongeacht of g            | ebruiker wel of i | niet is aangemeld               |            |        |
| 🗌 Wac                      | htwoord niet op            | slaan. Alleen lok | ale toegang.                    |            |        |
| 🗌 Met me                   | este bevoegdhed            | len uitvoeren     |                                 |            |        |
| Verborger                  | Configureren               | voor: Windo       | ws Vista™, Windows Server™ 2008 |            | $\sim$ |
|                            |                            |                   |                                 | OK Annuler | en     |

Hieronder kan je aangeven wanneer en hoe vaak het batch bestandje moet worden gestart. Klik op ok als je akkoord gaat met de instellingen van de tijdsbepaling.

| Nieuwe trigger                                                       |                                                           | × |
|----------------------------------------------------------------------|-----------------------------------------------------------|---|
| Start deze taak:<br>Instellingen                                     | Gepland ~                                                 |   |
| <ul> <li>Eenmalig</li> </ul>                                         | Start: 28- 3-2025 🔲 🔻 07:00:00 🖨 🖸 Sync. tussen tijdzones |   |
| <ul> <li>Dagelijks</li> <li>Wekelijks</li> <li>Maandelijk</li> </ul> | Elke: 1 dag(en) uitvoeren                                 |   |
| Geavanceerde ir                                                      | nstellingen                                               |   |
| 🗌 Taak vertrag                                                       | gen voor max. (willekeurig): 1 uur 🗸                      |   |
| 🗌 Taak herhal                                                        | en elke: 1 uur 🗸 gedurende: 1 dag 🗸                       |   |
|                                                                      | e actieve taken aan einde van de herhalingsduur stoppen   |   |
| Taak stoppe                                                          | en indien actief langer dan: 3 dagen 🗸                    |   |
| Verloopt op                                                          | : 28- 3-2026 🔲 🔻 16:19:18 🚔 🗌 Sync. tussen tijdzones      |   |
| Ingeschakel                                                          | d                                                         |   |
|                                                                      | OK Annulere                                               | n |

Ga vervolgens naar het tabje "Acties" en klik hier ook weer op **nieuw.** 

| Nieuwe  | actie                                         |            |           | × |
|---------|-----------------------------------------------|------------|-----------|---|
| U dient | een actie op te geven die door deze taak word | lt uitgevo | perd.     |   |
| Actie:  | Programma starten                             |            | $\sim$    |   |
| Instell | ingen                                         |            |           |   |
| Prog    | ramma/script:                                 |            |           |   |
|         |                                               | (          | Bladeren  |   |
| Para    | meters toevoegen (optioneel):                 |            |           |   |
| Begir   | nnen in (optioneel):                          |            |           |   |
|         | -                                             |            |           |   |
|         |                                               |            |           |   |
|         |                                               |            |           |   |
|         |                                               |            |           |   |
|         |                                               |            |           |   |
|         |                                               |            |           |   |
|         |                                               |            |           |   |
|         |                                               |            |           |   |
|         |                                               | OK         | Annuleren |   |
|         |                                               |            |           |   |

Klik hier op het knopje Bladeren… en ga naar de folder waar je het Batch bestandje hebt opgeslagen. Selecteer hier dus het Batch bestandje! In ons voorbeeld is dit:

"C:\ExsionTime\Rapporten\0700 Dagelijks\Omzetrapportage.bat"

En klik op Ok en nogmaals op Ok. Als het goed is komt de taak nu op het scherm in het midden te staan als een taak die op aangegeven tijden zal worden uitgevoerd. Test dit eenmalig door in het scherm rechts op uitvoeren te drukken. Zo weet je of de taak succesvol is aangemaakt als het mailtje netjes aankomt en het bestand ververst wordt. Open de taak weer en selecteer hier Uitvoeren ongeacht of gebruiker wel of niet is aangemeld. Dit zorgt ervoor dat ook wanneer de gebruiker de SMTPserver niet geopend heeft deze wel alsnog de taken zal uitvoeren

| Ververs ExsionTime Document - Omzetrapportage Eigenschappen van (Lokale computer) |                                               |                    |                  |                 |                   |            |        |  |  |
|-----------------------------------------------------------------------------------|-----------------------------------------------|--------------------|------------------|-----------------|-------------------|------------|--------|--|--|
| Algemeen                                                                          | Triggers                                      | Acties             | Voorwaarden      | Instellingen    | Geschiedenis      |            |        |  |  |
| Naam:                                                                             | Ververs ExsionTime Document - Omzetrapportage |                    |                  |                 |                   |            |        |  |  |
| Locatie:                                                                          | \Exsi                                         | \ExsionTime        |                  |                 |                   |            |        |  |  |
| Auteur:                                                                           | HBS                                           | HBSOFFICE\Matthijs |                  |                 |                   |            |        |  |  |
| Beschrijvin                                                                       | Beschrijving: Dit is een voorbeeld rapport    |                    |                  |                 |                   |            |        |  |  |
|                                                                                   |                                               |                    |                  |                 |                   |            |        |  |  |
|                                                                                   |                                               |                    |                  |                 |                   |            |        |  |  |
| Beveiligin                                                                        | gsopties                                      |                    |                  |                 |                   |            |        |  |  |
| Gebruik ł                                                                         | het volger                                    | ide gebruil        | kersaccount or   | n de taak uit t | e voeren:         |            |        |  |  |
| Matthijs                                                                          |                                               |                    |                  |                 |                   | Wijzigen   |        |  |  |
| Alleen                                                                            | n uitvoerer                                   | n als gebru        | iker is aangem   | eld             |                   |            |        |  |  |
| O Uitvoe                                                                          | eren onge                                     | acht of gel        | bruiker wel of r | niet is aangem  | eld               |            |        |  |  |
| 🗆 W                                                                               | achtwoor                                      | d niet opsl        | aan. Alleen lok  | ale toegang.    |                   |            |        |  |  |
| 🗌 Met m                                                                           | neeste bev                                    | oegdhede           | n uitvoeren      |                 |                   |            |        |  |  |
| Verborg                                                                           | jen Con                                       | figureren v        | voor: Window     | vs Vista™, Win  | dows Server™ 2008 |            | $\sim$ |  |  |
|                                                                                   |                                               |                    |                  |                 |                   | OK Annuler | en     |  |  |